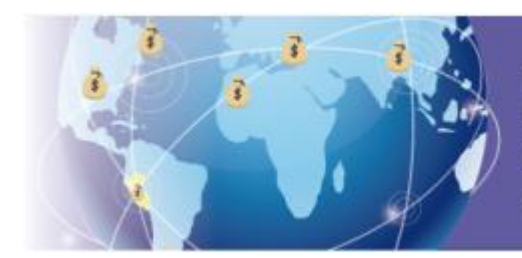

Régimen Temporal y Sustitutorio del Impuesto a la Renta para la declaración, repatriación e inversión de rentas no declaradas

# GUIA PASO A PASO FORMULARIO VIRTUAL N° 1667 Declaración, repatriación e inversión de

## rentas no declaradas

#### Cómo accedo a SUNAT Operaciones en Línea

Ingresa desde la página web de la SUNAT <u>www.sunat.gob.pe</u> al Formulario 1667-Declaración, Repatriación e Inversión de Rentas No declaradas. Puedes ingresar a la declaración a través de:

1. Ingresando directamente desde Mis servicios en el Segmento Personas.

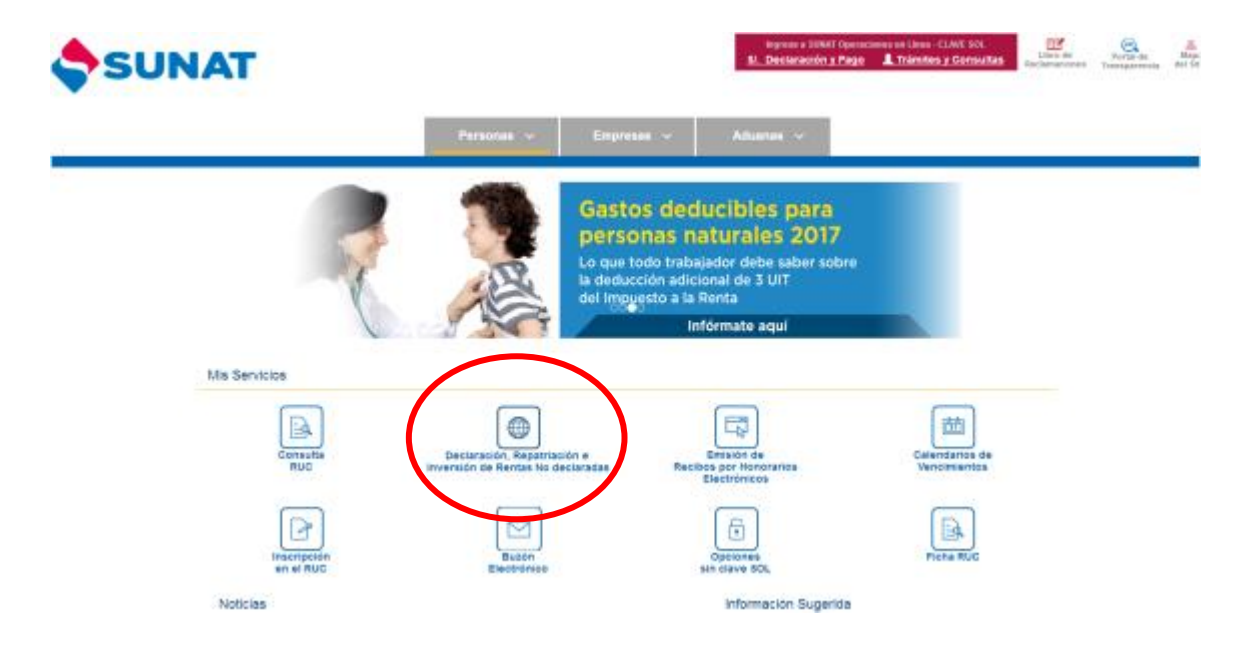

 O ingresando al Segmento Personas - Régimen temporal y sustitutorio del Impuesto a la Renta – Declaración Jurada Formulario 1667 (<u>https://e-djrc.sunat.gob.pe/ol-at-itcanal/canal.do</u>)

| SUNAT                                                           | Personas 🗸                                                                                    | Empresas ~                                                               | higrese a SUNAT Operaciones<br>Si Declaración y Pago 🔒<br>Aduanas 🗸              | en Linea - CLAVE SOL<br>Jarimites y Consultas | Libro de<br>Reclamaciones Tr                                                                                                    |
|-----------------------------------------------------------------|-----------------------------------------------------------------------------------------------|--------------------------------------------------------------------------|----------------------------------------------------------------------------------|-----------------------------------------------|----------------------------------------------------------------------------------------------------|
| 🕈 inkio / Personas                                              |                                                                                               |                                                                          |                                                                                  |                                               |                                                                                                    |
| Régimen tempor<br>Declaración, rep<br>Depositiones<br>Conorales | ral y sustitutorio o<br>atriación e invers<br>Declaración Jurada -<br>Formulario Virtual 1987 | del Impuesto<br>sión de renta<br>juntas Frecuentos e<br>nformes emitidos | o a la Renta –<br>as no declarada<br>Consultas por Correo n<br>atonción do citas | t⊕ hours<br>hou                               | <u><u></u><u></u><u></u><u></u><u></u><u></u><u></u><u></u><u></u><u></u><u></u><u></u><u></u><u></u><u></u><u></u><u></u><u></u><u></u></u> |
| Institucional SUNA                                              | T Rinde Cuentas Logislació                                                                    | n Estadisticas y                                                         | Estudios Indicos y Tosas                                                         | Pedrones y Notifica                           | cionos                                                                                                    |

3. Inmediatamente se mostrará la pantalla de acceso a SUNAT Operaciones en Línea, donde se deberá registrar:

- DNI Contraseña
- RUC Usuario contraseña

|                      | en Liven<br>Worstaal                                                                          | SUMAT OVERACIONES NO LINN<br>Oncoa Vintual<br>Beneratific, Impress son sa Clave BOL           |
|----------------------|-----------------------------------------------------------------------------------------------|-----------------------------------------------------------------------------------------------|
| Ingreso a SUNAT en L | inea                                                                                          | Ingreso a SUNAT en Linea                                                                      |
| 0                    | Ingress por RUC Ingress por DNI                                                               | Ingresa por RUC Ingresa por DM                                                                |
|                      | ana bigrose bie                                                                               | CLAVESOL Usuals Ingress usualo                                                                |
| CLAVESOL             | Contrasella<br>L'Te chottata la caveto o thes?                                                | Contrasella<br>Contrasella<br>(1e obtemb o upusto o dese)                                     |
|                      | hicar Sesión                                                                                  | Indar Seiden                                                                                  |
|                      | Si experimente algún inconveniente actualice la<br>página utilizando las techas Control + FS. | Si experimente algún inconveniente actualice la<br>págine utilizando las teclas Control + PS. |

Cabe precisar que de acuerdo a lo establecido en la Resolución de Superintendencia N° 175-2017/SUNAT, aquellos contribuyentes que no cuentan con número de RUC, podrán obtener su Clave SOL a través de SUNAT Virtual ingresando a Operaciones sin clave SOL del segmento personas y luego ingresar a Consulta gastos deducibles y D.L 1264, siempre que tengan DNI.

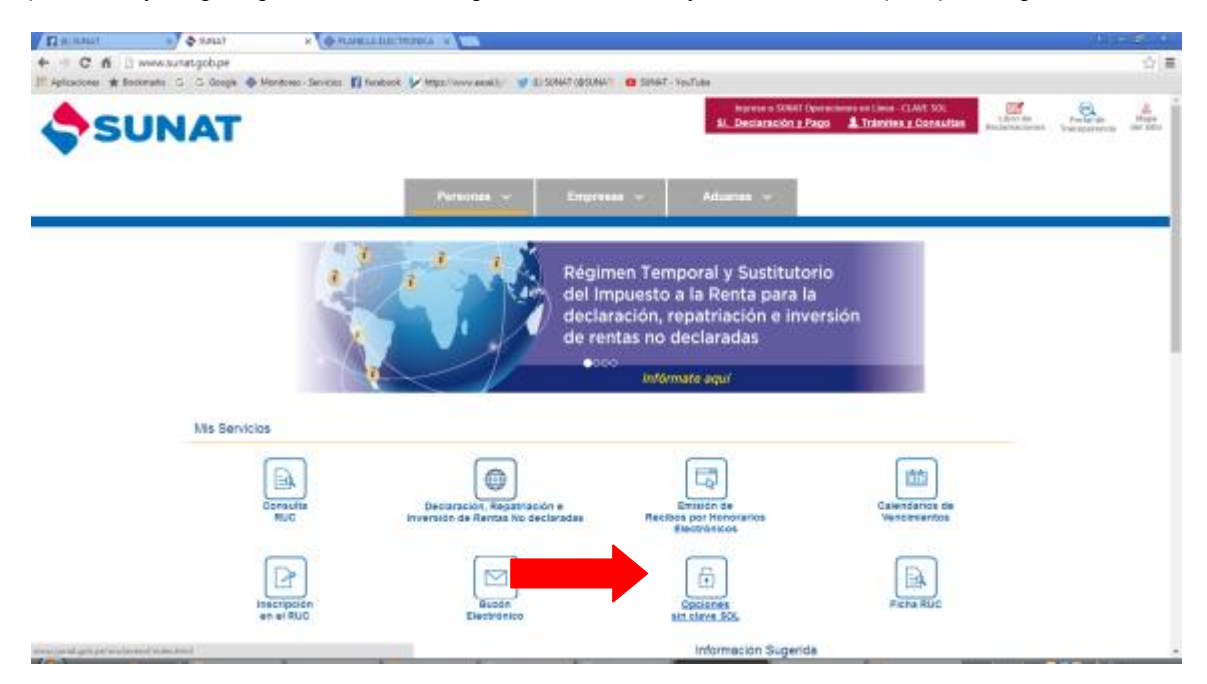

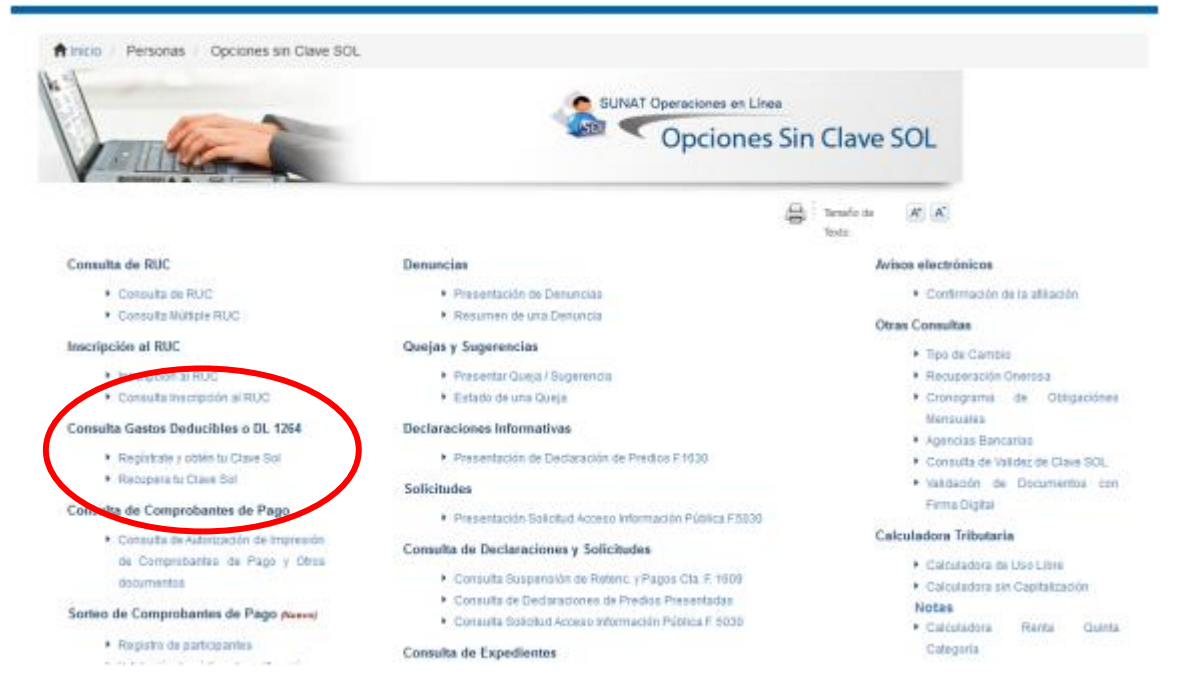

Luego de consignar tu usuario y Clave SOL respectiva, presiona "Iniciar Sesión" e inmediatamente el sistema te mostrará la "<u>Declaración, Repatriación e Inversión de rentas no</u> <u>declaradas</u>" en el menú Declaraciones Simplificadas, haz clic en dicho enlace a efectos de ingresar al Formulario Virtual N° 1667.

Ten en cuenta que:

- La Clave SOL es tu contraseña, de uso personal, que te permitirá acceder a SUNAT OPERACIONES EN LÌNEA (SOL), nuestra oficina virtual.
- En caso de olvido o pérdida, puedes recuperar tu Clave SOL desde internet, para lo cual deberás registrar previamente una pregunta y respuesta segura

### Cómo efectúo la declaración mediante el Formulario Virtual N° 1667

#### PASO 1

Al ingresar el sistema se muestra la primera interface del formulario en el que se muestra la pregunta relacionada con los supuestos de exclusión del Régimen

| SUNAT                                                                                            | and the                                                                                                    |                                                                                                    | O ANDA O SAUS                                                                                                    |
|--------------------------------------------------------------------------------------------------|----------------------------------------------------------------------------------------------------|----------------------------------------------------------------------------------------------------|----------------------------------------------------------------------------------------------------|
| 1. Sein                                                                                          | cionar formulario                                                                                                    | 2. Completar formulario                                                                                                    | 3. Presentar/Pagar/NPS                                                                                                    |
|                                                                                                  |                                                                                                    |                                                                                                    | 0                                                                                                    |
| Formulatios                                                                                      | Formulario Virtual II* 1667 – Repatriaci                                                                                                    | er de Capitales                                                                                                    |                                                                                                    |
| Declaraciones Simplificadas<br>Declaracion, Republicadas<br>Inversion de Rentas Ro<br>declaradas | cSe encuentra excluido por el artículo 11º del C                                                                                                    | ecreto Legislative 12647                                                                                                    |                                                                                                    |
| 347 327.5 M                                                                                      | 7 No estay excluido                                                                                                    | Continuar                                                                                                    |                                                                                                    |
|                                                                                                  | Quedan excluidos del Régimen Temporal y Sustitutorio<br>1. SURTIOS<br>- Las personas naturales que al momento del acogenen<br>Lagistario IVI-1204 (deltos de lavado de activos, en la                                               | tel Impuesto a la Rente para la Declanación, Repetinación e Jimersión de nentes no declaradas<br>o al Régimen cuenton con sentencia condenatoria consentida o ejecutoriado vegente por algu-<br>modalidades tipificadas en los artículos 1, 3, 1 4, 5 y 6 del Decreto Legislos o IV I IIII, Decr | s, los siguientes supetos y ventas:<br>uno de los delitos previstos en los acápitos is, al vi. del mose ti) del artículo 11 del Decreto<br>eto Lagislatio de Lucha eficar contra el lavado de activos y mitro delitor relacionados a la                                               |
|                                                                                                  | merra alegar y crimen organisado y narman incofication<br>modificatorias; delitos conetidos en el marco de la Ley<br>389, 390, 395-4, 394, 395, 396, 397, 397-4, 598, 399<br>- Las personas natuniles que tengan o hayan tervido la | ni, deltan pre-ratios en el Decerti Ley (** 2947), que entidente la persistiar para los detisis d<br>17 2007, ley contra el conen organizado y normas modificatorias y, las deltos pre-vatas en 1<br>400 y 401, del Caldge Penal.                                                                | de terromene y too procedementes para la mestigación, instrucción y e puco y namas<br>los artículos (52, 151, 151-4, 196, 200, 297, 301-4, 301-4, 301-4, 302, 304, primer pársefo del 31<br>benu(g) o parente hasta el primer grado de consanguandad o afinidad (padre, madre, hijo ( |
| Elteruente                                                                                       | suegro (x), yerto, nuera).                                                                                                    |                                                                                                    |                                                                                                    |
| ) Bandeja                                                                                        | <ul> <li>Para talés efectos se entenderá por funcionario públi<br/>pean: de elección popular, directa y universal; de desig</li> </ul>                                                                                              | o a la persona que eserció o eserce funciones de gobierno en la organización del Estado, dinge<br>vación o remoción regulada: o de libre designación o remoción.                                                                                                    | e a interviene en la conducción de la entidad, así cono apruebe políticas y normas, y que                                                                                                    |
| lomularle Pago Si                                                                                | <ol> <li>RENTAS         <ul> <li>Bidnero, benes <sub>1</sub>/s derechos que representen renta<br/>es un enlace que permita visualtar la sipulente lista de</li> </ul> </li> </ol>                                                   | no disclanada que al 31 de dicientive de 2015 se hayan encantrado en países o juradiciones<br>alaise: Afganistán, Bosna y Heraegovina, República Democrititos de Corea, Ihan, Inak, Repúb                                                                                                    | catalogados por el 1247 (ver relación) como de alto resgo s no cosperantes. (ver relación),<br>blica Democrática de Laox, Sina, Uganda, República de Vanuata y Yenem                                                                                                    |
|                                                                                                  | -Las rentas no declaradas que, al momento del acogini                                                                                                    | enta al Régimen, estén contenidas en una resolución de determinación debidamente notificad                                                                                                    | **************************************                                                                                                    |
|                                                                                                  | -Las ventas no declanadas relacionadas con delitos adu                                                                                                    | areros o tributarios, respecto de los cuales existe sentencia condenatoria consentida y ejecu                                                                                                    | turada vigente.                                                                                                    |
| 0 item(s) en bandeia                                                                             |                                                                                                    |                                                                                                    |                                                                                                    |
| Honto e pagar: 5/.0                                                                              |                                                                                                    |                                                                                                    | 02,540                                                                                                    |
| ✓ FinantasSigatNPS                                                                               | 1: C                                                                                                    |                                                                                                    | 🗇 Ayuda                                                                                                    |

De no encontrarse excluido, seleccione "No estoy excluido" para habilitar el botón "Continuar". Al presionar en este se le mostrará inmediatamente la primera de las Secciones (información de parientes) con las que cuenta el presente formulario a efectos de comenzar con el ingreso de información.

| 1. Select                                                                                          | cionar formulario                                        |                                                                                  | 2. Completar formulario                                         | )       | 3. Presentar/Pagar/NPS |
|----------------------------------------------------------------------------------------------------|----------------------------------------------------------|----------------------------------------------------------------------------------|-----------------------------------------------------------------|---------|------------------------|
|                                                                                                    |                                                          |                                                                                  |                                                                 |         |                        |
| Formularios                                                                                        | Formulario Virtual Nº :                                  | 1667 - Repatriación de Capitale                                                  | 25                                                              |         | 🛛 Ayuda                |
| Declaraciones Simplificadas<br>Declaracion, Repatriacion e<br>Inversion de Rentas No<br>declaradas | Información de parientes<br>Información de los parientes | Declaración de rentas no declaradas<br>s hasta el primer grado de consanguinidad | Determinación y pago de la Deuda<br>y primer grado de afinidad. |         |                        |
|                                                                                                    | Pariente 1                                               | Tpo de Documento Número de D                                                     | locumento                                                       | Elminar |                        |
| F.Frecuente                                                                                        |                                                          |                                                                                  |                                                                 |         |                        |
| Formulario Pago S/.                                                                                | Sugerimos leer las ayud                                  | las antes de presentar su <u>declaració</u>                                      | in                                                              |         |                        |
| 0 item(s) en bandeja<br>Monto a pagar : S/. 0                                                      |                                                          |                                                                                  |                                                                 |         |                        |
| ✓ Presentar/Pagar/NPS                                                                              | 🛈 Anterior 🛛 🕑 Siguien                                   | te 🔒 REPORTE PRELIMINAR                                                          | 🚔 Agregar a BANDEJA                                             |         |                        |

Registre en este rubro de manera obligatoria los campos relacionados al padre o la madre. En el caso de los demás campos referidos a hijo(a), suegro(a), yerno, nuera, esposa(o), concubina(o) corresponderá el registro en caso se tenga dicho tipo de pariente.

|                           | The a serve              | - www.ufrasso                                        |                           | 1)                        |     |  |  |
|---------------------------|--------------------------|------------------------------------------------------|---------------------------|---------------------------|-----|--|--|
| Información de parientes  | Dedaración de rer        | tas no declaradas Determi                            | nación y pago de la Deuda |                           |     |  |  |
| Información de los parien | tes hasta el primer grad | o de consanguinidad γ primer gr                      | sdo de afinidad.          |                           |     |  |  |
| Pariente                  | Tipo de Documento        | Número de Documento                                  |                           | Eliminar                  |     |  |  |
|                           |                          | Datos Pariente                                       |                           |                           | ×   |  |  |
|                           |                          | Pariente<br>Tipo de Documento<br>Número de Documento |                           | PADRE<br>DNI<br>456781544 | gar |  |  |
|                           |                          |                                                      | Aceptar Cancelar          |                           |     |  |  |
| Sugerimos leer las ay     | rudas antes de prese     | ntar su <u>declaración</u>                           |                           |                           |     |  |  |
|                           |                          |                                                      |                           |                           |     |  |  |
|                           |                          |                                                      |                           |                           |     |  |  |
|                           |                          |                                                      |                           |                           |     |  |  |
|                           |                          |                                                      |                           |                           |     |  |  |
| Anterior      D Sigui     | ente 🔒 REPORTE           | PRELIMINAR 🕺 Ageo                                    |                           |                           |     |  |  |

#### PASO 2

A continuación el sistema le permitirá el acceso a la pestaña "Declaración de rentas no declaradas", la cual cuenta con dos partes diferenciadas:

- 1. Una primera referida a la información de contacto con la SUNAT, en la cual debe registrar de manera obligatoria los datos relacionados a su número de celular y dirección de correo electrónico. De manera opcional los referidos al representante legal y al asesor tributario.
- 2. Una segunda relacionada con los ingresos netos percibidos que califican como renta no declarada, para lo cual se muestra la relación de cada uno de los tipos de bienes que representan la renta no declarada y que son posibles de acoger al Régimen.

| 1. Selec                                                                                           | cionar formulario                             | 2. Completar formulario                           | 3. Presentar/Pagar/NPS |
|----------------------------------------------------------------------------------------------------|-----------------------------------------------|---------------------------------------------------|------------------------|
|                                                                                                    |                                               |                                                   | <b>O</b>               |
| Formularios                                                                                        | Formulario Virtual Nº 1667 - Repatriaci       | ón de Capitales                                   | 🖗 Ayuda                |
| Declaraciones Simplificadas<br>Declaracion, Repatriacion e<br>Inversion de Rentas No<br>declaradas | Información de parientes Declaración de renta | as no declaradas Determinación y pago de la Deuda |                        |
|                                                                                                    | Declarante                                    | 978145365 ⑦ ABCDEFG@GMAIL.CK ⑦                    |                        |
|                                                                                                    | Representante legal                           | 0 0                                               |                        |
|                                                                                                    | Asesor tributario                             | 15614564 ⑦ BCDEFEG@HOTMAIL ⑦                      |                        |
|                                                                                                    |                                               | <b>\</b>                                          |                        |
|                                                                                                    | INGRESOS NETOS PERCIBIDOS QUE CALIFICA        | NI COMO RENTA NO DECLARADA                        |                        |
|                                                                                                    | Depósitos de dinero al 31.12.2015             | Cant. Registros Base Imponible 0 800 \$/. 0       |                        |
| F.Frecuente                                                                                        | Depósitos de dinero posteriores al 31.12.2015 | 0 801 S/. 0                                       |                        |
| 🕒 Bandeja                                                                                          | Valores Mobiliarios                           | 0 802 S/. 0                                       |                        |
| Formulario Pago S/.                                                                                | Bienes inmuebles                              | 0 803 S/. 0                                       |                        |
|                                                                                                    | Bienes muebles                                | 0 <u>804</u> S/. 0                                |                        |
|                                                                                                    | Fideicomisos, Trust y otros                   | 0 805 S/. 0                                       |                        |
|                                                                                                    | Derechos crediticios y otros derechos         | 0 806 S/. 0                                       |                        |
|                                                                                                    | TOTALES                                       | 0 S/. 0                                           |                        |
|                                                                                                    |                                               |                                                   |                        |
|                                                                                                    |                                               |                                                   |                        |
| 0 item(s) en bandeja                                                                               |                                               |                                                   |                        |
| Monto a pagar : 5/. 0                                                                              | Outrie Danie Darman                           | · · · · · · · · · · · · · · · · · · ·             |                        |
| <ul> <li>Presentar/Pagar/NPS</li> </ul>                                                            | C Anterior C Siguiente                        | PRELIMINAR 📓 Agregar a BANDEJA                    |                        |

Por cada tipo de bien que representa la renta no declarada se encuentra habilitado un link para poder efectuar el registro del detalle de cada uno de los campos mencionados. Haciendo clic en las casillas 800 al 806 se podrá ingresar al detalle de los campos del bien seleccionado.

Si por ejemplo seleccionó la **casilla 800** relacionada a "Depósitos de dinero al 31.12.2015", el sistema desplegará los siguientes campos para su registro:

| Formulario Virtual     | Nº 1667 - Declaración, Repatriación e Inversión de Rentas no decla                                   | radas    | 🕜 Ayuda |
|------------------------|----------------------------------------------------------------------------------------------------|----------|---------|
| Dedaración de rentas n | Depósitos de dinero al 31/12/2015                                                                    |          | ×       |
|                        | País de apertura de la cuenta bancaria en la empresa del sistema financiero nacional o<br>extranjero | •        | 0       |
|                        | Nombre o razón social de la empresa del sistema financiero nacional o extranjero                     |          | 0       |
|                        | Número de cuenta                                                                                     |          | 0       |
|                        | Tipo de moneda del depósito                                                                          |          | 0       |
|                        | Tipo de moneda "Otros"                                                                               |          |         |
| BIDOS QUE CALIFICAN C  | Saldo en moneda de origen                                                                            | 0        |         |
| 12.2015                | Saldo en Soles                                                                                       | 0        |         |
| iores al 31.12.2015    | Nombres y apellidos o razón social de interposita persona, sociedad o entidad                        |          |         |
|                        | Tipo de documento de la interposita persona, sociedad o entidad                                      |          |         |
|                        | Número de documento de la interposita persona, sociedad o entidad                                    |          |         |
|                        | País de residencia de la interposita persona, sociedad o entidad.                                    |          |         |
|                        | Acogimiento por Incremento Patrimonial No Justificado                                                | NO       |         |
| s derechos             | Porcentaje de acogimiento por Incremento Patrimonial No justificado                                  |          |         |
|                        | Observaciones                                                                                        |          |         |
|                        | Grabar                                                                                               | Cancelar |         |
|                        |                                                                                                    |          |         |
|                        |                                                                                                    |          |         |
| ite 🔒 REPORTE PRE      | LIMINAR 🖄 Agregar a BANDEJA                                                                          |          |         |

Si cuenta con depósitos de dinero en entidades bancarias o financieras del país o del extranjero efectuado con posterioridad al 31.12.2015 seleccione la **casilla 801**, producto de la cual se desplegará los siguientes campos.

| País de apertora de la cuenta bancaria en la empresa del sistema financiero nacional o         ecdrante       Nomero e razón social de la empresa del sistema financiero nacional o extranjero         epresentante legal       Nimero de cuenta         Tipo de moneda del depósito                                                                                                    | •     | 0<br>0<br>0<br>0 |
|----------------------------------------------------------------------------------------------------|-------|------------------|
| Deckarante         Nombre o razón social de la empresa del sistema financiero nacional o extranjero           Representante legal         Número de cuenta           Tipo de moneda del depósito                                                                                                    |       | 9<br>9<br>9      |
| Representante legal     Número de cuenta       Asesor tributario     Tipo de moneda del depósito       Tipo de moneda "Otros"     Imposer moneda de origen       INGRESOS NETOS PERCIBI     Saldo en moneda de origen       Depósitos de dinero al 31.122     Saldo en Soles       Depósitos de dinero posterior     Detalle del tipo bien o derecho transferido       Valores Hobiliarios     País de ubicación o registro del bien o derecho transferido       Bienes muebles     Nombres y apellidos o razón social de interposita persona, sociedad o entidad       Fideiconsios, Trut y otros     Número de documento de la interposita persona, sociedad o entidad       Derechos crediticios y otros de     País de residencia de la interposita persona, sociedad o entidad       TOTALES     Acogimiento por Incremento Potimionial No Justificado                               |       | 0                |
| Assor tributario     Tipo de moneda del depósito       Tipo de moneda "Otros"       INGRESOS NETOS PERCIBI       Saldo en moneda de origen       Depósitos de dinero posterior       Detalle del tipo bien o derecho transferido       Depósitos de dinero posterior       Detalle del tipo bien o derecho transferido       Valores Hobiliarios       País de ubicación o registro del bien o derecho transferido       Bienes inmuebles       Nombres y apellidos o razón social de interposita persona, sociedad o entidad       Fideiconsios, Trust y otros       Número de documento de la interposita persona, sociedad o entidad       Derechos crediticios y otros de       País de residencia de la interposita persona, sociedad o entidad       TOTALES                                                                                                    |       | 0                |
| Tipo de moneda "Otros"     Importanti a constructiva de origen       INGRESOS NETOS PERCIEI     Saldo en moneda de origen       Depósitos de dinero posterior     Detalle del tipo bien o derecho transferido       Depósitos de dinero posterior     Detalle del tipo bien o derecho transferido       Valores Hobiliarios     País de ubicación o registro del bien o derecho transferido       Bienes inmuebles     Nombres y apellidos o razón social de interposita persona, sociedad o entidad       Brenes muebles     Tipo de documento de la interposita persona, sociedad o entidad       Prédeicomisos, Trust y otros     Número de documento de la interposita persona, sociedad o entidad       Derechos crediticios y otros de     País de residencia de la interposita persona, sociedad o entidad       TOTALES     Acogimiento por Incremento Patrimonial No Justificado |       |                  |
| INGRESOS NETOS PERCIBI     Saldo en moneda de origen       Depósitos de dinero posterior     Detalle del tipo bien o derecho transferido       Depósitos de dinero posterior     Detalle del tipo bien o derecho transferido       Valores Hobiliarios     País de ubicación o registro del bien o derecho transferido       Bienes inmuebles     Nombres y apellidos o razón social de interposita persona, sociedad o entidad       Brenes muebles     Tipo de documento de la interposita persona, sociedad o entidad       Prédeiconsios, Trust y otros     Número de documento de la interposita persona, sociedad o entidad       Derechos crediticios y otros de     País de residencia de la interposita persona, sociedad o entidad       TOTALES     Acogimiento por Incremento Patrimonial No Justificado                                                                      | · ·   |                  |
| Depósitos de dinero al 31.12.2     Saldo en Soles       Depósitos de dinero posterior     Detalle del tipo bien o derecho transferido       Valores Mobiliarios     País de ubicación o registro del bien o derecho transferido       Valores Mobiliarios     País de ubicación o registro del bien o derecho transferido       Bienes innuebles     Nombres y apellidos o razón social de interposita persona, sociedad o entidad       Fideicomisos, Trust y otros     Nimero de documento de la interposita persona, sociedad o entidad       Derechos crediticios y otros de     País de residencia de la interposita persona, sociedad o entidad       TOTALES     Acogimiento por incremento Parimonial No Justificado                                                                                                    | •     |                  |
| Depósitos de dinero posterior         Detalle del tipo bien o derecho transferido           Valores Hobiliarios         País de ubicación o registro del bien o derecho transferido           Bienes inmuebles         Nombres y apellidos o razón social de interposita persona, sociedad o entidad           Bienes muebles         Tipo de documento de la interposita persona, sociedad o entidad           Fideiconisos, Trust y otros         Número de documento de la interposita persona, sociedad o entidad           Derechos crediticios y otros de         País de residencia de la interposita persona, sociedad o entidad           TOTALES         Acogimiento por încremento Parimonial No Justificado                                                                                                    | ×     |                  |
| Valores Hobiliarios         País de ubicación o registro del bien o derecho transferido                                                                                                    | ×     |                  |
| Bienes immuebles         Nombres y apellidos o razón social de interposita persona, sociedad o entidad           Bienes muebles         Tipo de documento de la interposita persona, sociedad o entidad           Fideicomisos, Trust y otros         Número de documento de la interposita persona, sociedad o entidad           Derechos crediticios y otros de         País de residencia de la interposita persona, sociedad o entidad           TOTALES         Acogimiento por Incremento Patrimonial No Justificado                                                                                                    |       |                  |
| Bienes muebles         Tipo de documento de la interposita persona, sociedad o entidad           Fideicomisos, Trust y otros         Número de documento de la interposita persona, sociedad o entidad           Derechos crediticios y otros de<br>TOTALES         País de residencia de la interposita persona, sociedad o entidad           Derechos crediticios y otros de<br>Acogimiento por Incremento Patrimonial No Justificado         NO                                                                                                    |       |                  |
| Fideicomisos, Trust y otros     Número de documento de la interposita persona, sociedad o entidad       Derechos crediticios y otros de     País de residencia de la interposita persona, sociedad o entidad       TOTALES     Acogimiento por Incremento Patrimonial No Justificado       Dorrectula de aconimiento nor Incremento Detrimonial No Justificado     NO                                                                                                    |       |                  |
| Derechos crediticios y otros de País de residencia de la interposita persona, sociedad o entidad TOTALES Acogimiento por Incremento Patrimonial No Justificado NO                                                                                                    |       |                  |
| TOTALES Acogimiento por Incremento Patrimonial No Justificado NO -                                                                                                    |       |                  |
| Porcentale de aconimiento nor Incremento Patrimonial No iurtificado                                                                                                    | •     |                  |
| Porcenceje de acogimiento por ancremento Paramenta no juscincado                                                                                                    |       |                  |
| Observaciones                                                                                                    |       |                  |
| Grabar                                                                                                    | celar |                  |
|                                                                                                    |       |                  |
|                                                                                                    |       |                  |
|                                                                                                    |       |                  |

Si la renta no declarada se encuentra representada en valores mobiliarios como acciones, bonos, certificados de suscripción preferente, certificado de participación de fondos de inversión,

certificado de participación de fondos mutuos de inversión en valores, letras hipotecarias, letras, instrumentos de corto plazo, valores que incorporen derechos crediticios o de participación en fideicomiso de titulización seleccione la **casilla 802** a efectos de registrar los siguientes campos:

|                                | PERFICS INVOLUTIONS                                                                                                    |          | ^   |
|--------------------------------|----------------------------------------------------------------------------------------------------|----------|-----|
| formación de parientes         | País de la empresa emisora                                                                                                    |          | 0   |
|                                | Nombre o Razón social de la empresa emisora                                                                                                    |          | 0   |
| Declarante                     | Tipo de valor mobiliario                                                                                                    | •        | 0   |
| tepresentante legal            | Tipe "Otres"                                                                                                    |          |     |
| isesor tributario              | Demantaia da Darticipación                                                                                                    |          |     |
|                                | Parcentaje de Participación                                                                                                    |          |     |
| NGRESOS NETOS PERCIBI          | Fecha de adquisición del valor mobiliario                                                                                                    | MM(AAAA  | 124 |
| anóritos da dinam al 31 13 3   | Tipo de moneda                                                                                                    | · ·      | 0   |
| repositos de dineio al 31,12,2 | Tipo de moneda "Otros"                                                                                                    |          |     |
| epositos de dinero posterion   | Valor de adquisición en moneda de origen                                                                                                    | 0        |     |
| alores Hobiliarios             | Valor de adquisición en soles                                                                                                    | 0        |     |
| Kenes inmuebles                | Nombres y apellidos o razón social de interposita persona, sociedad o entidad                                                                                                    |          |     |
| kenes muebles                  | Tino de documento de la internocita nercena coriadad o estidad                                                                                                    |          |     |
| ideicomisos, Trust y otros     | npo de ocumento de la interposita persona, sociedad o enclara                                                                                                    |          |     |
| erechos crediticios y atros de | Numero de documento de la interposita persona, sociedad o entidad                                                                                                    |          |     |
| OTALES                         | País de residencia de la interposita persona, sociedad o entidad.                                                                                                    | · ·      |     |
| (01) (02)                      | Acogimiento por Incremento Patrimonial No Justificado                                                                                                    | NO       |     |
|                                | Porcentaje de acogimiento por Incremento Patrimonial No justificado                                                                                                    |          |     |
|                                | Observaciones                                                                                                    |          |     |
|                                | Grabar                                                                                                    | Cancelar |     |
|                                | Provide the second second seco |          | 4   |

En el caso de inmuebles seleccione la **casilla 803**, con lo que se desplegará lo siguiente:

| Formulario Virtual Nº 1         | 667 - Declaración, Repatriación e Inversión de Rentas no de                   | claradas  |   |
|---------------------------------|-------------------------------------------------------------------------------|-----------|---|
| Información de parientes        | Bienes Innuebles                                                              |           | × |
|                                 | País de ubicación del inmueble                                                | •         | 0 |
| Declarante                      | Fecha de adquisición o construcción del bien inmueble (MM/AAAA)               | MM/AAAA ⑦ |   |
| Representante legal             | Porcentaje de Participación                                                   | 0         |   |
| Asesor tributario               | Número de Registro/ Ficha o partida registral                                 |           | 0 |
|                                 | Dirección del bien inmueble                                                   |           | 0 |
| INGRESOS NETOS PERCIBI          | Tipo de moneda                                                                | •         | 0 |
| Depósitos de dinero al 31.12.2  | Tipo de moneda "Otros"                                                        |           |   |
| Depósitos de dinero posteriore  | Valor de adquisición en moneda origen                                         | 0         |   |
| Valores Mobiliarios             | Valor de adquisición en soles                                                 | 0         |   |
| Bienes inmuebles                | Nombres y apellidos o razón social de interposita persona, sociedad o entidad |           |   |
| Bienes muebles                  | Tipo de documento de la interposita persona, sociedad o entidad               |           |   |
| Fideicomisos, Trust y otros     | Número de documento de la interposita persona, sociedad o entidad             |           |   |
| Derechos crediticios y otros de | País de residencia de la interposita persona, sociedad o entidad.             |           |   |
| TOTALES                         | Acogimiento por Incremento Patrimonial No Justificado                         | NO        |   |
|                                 | Porcentaje de acogimiento por Incremento Patrimonial No justificado           |           |   |
|                                 | Observaciones                                                                 |           |   |
|                                 | Grabar                                                                        | Cancelar  |   |
|                                 |                                                                               |           |   |
|                                 |                                                                               |           |   |
|                                 |                                                                               |           |   |
| Anterior 🕑 Siguiente            | REPORTE PRELIMINAR STATE Agregar a BANDEJA                                    |           |   |

En caso cuente con bienes muebles distintos a valores mobiliarios, como por ejemplo automóviles, aeronaves, naves, embarcaciones de recreo y similares u coleccionables, seleccione la **casilla 804** a efectos de desplegar lo siguiente:

| Formulario Virtual Nº 1         | Bienes Muebles                                                                | claradas  | × |  |
|---------------------------------|-------------------------------------------------------------------------------|-----------|---|--|
| Información de parientes        | País de registro o adquisición del bien mueble                                | •         | 0 |  |
|                                 | País de ubicación actual del bien mueble                                      | <b></b>   | 0 |  |
| Declarante                      | Tipo de bien mueble                                                           | •         | 0 |  |
| Representante legal             | Tipo "Otros"                                                                  |           |   |  |
| Asesor tributario               | Fecha de adquisición o construcción del bien mueble (MM/AAAA)                 | MM/AAAA ⑦ |   |  |
|                                 | Porcentaje de Participación                                                   | 0         |   |  |
| INGRESOS NETOS PERCIBI          | Número de Registro/ Ficha o partida registral                                 |           | 0 |  |
| Depósitos de dinero al 31.12.2  | Tipo de moneda                                                                | •         | 0 |  |
| Depósitos de dinero posteriore  | Tipo de moneda "Otros"                                                        |           |   |  |
| Valores Mobiliarios             | Valor de adquisición del bien mueble en moneda origen                         | 0         |   |  |
| Bienes inmuebles                | Valor de adquisición del bien mueble en soles                                 | 0         |   |  |
| Bienes muebles                  | Nombres y apellidos o razón social de interposita persona, sociedad o entidad |           |   |  |
| Fideicomisos, Trust y otros     | Tipo de documento de la interposita persona, sociedad o entidad               | •         |   |  |
| Derechos crediticios y otros de | Número de documento de la interposita persona, sociedad o entidad             |           |   |  |
| TOTALES                         | País de residencia de la interposita persona, sociedad o entidad.             | •         |   |  |
|                                 | Acogimiento por Incremento Patrimonial No Justificado                         | NO        |   |  |
|                                 | Porcentaje de acogimiento por Incremento Patrimonial No justificado           |           |   |  |
|                                 | Observaciones                                                                 |           |   |  |
|                                 | Grabar                                                                        | Cancelar  |   |  |
|                                 |                                                                               |           |   |  |
| 4                               |                                                                               |           |   |  |
| Anterior 🕥 Siguiente            | REPORTE PRELIMINAR 🖄 Agregar a BANDEJA                                        |           |   |  |

Proceda de igual manera para el caso de renta no declarada representada en fideicomisos, trust y otros (casilla 805) y derechos crediticios (casilla 806).

Para cada una de las opciones se debe de completar los datos requeridos por el sistema, salvo los relacionados a **interposita persona, sociedad o entidad** e **incremento patrimonial no justificado**, en los cuales el ingreso de la información está supeditado a la presencia de un tercero a nombre del cual se haya encontrado el dinero, bienes y/o derechos que son objeto de acogimiento al presente Régimen o cuando la renta no declarada representada en dinero, bienes y/o derechos objeto de la presente declaración le hubiera resultado aplicable la determinación del impuesto a la renta según lo dispuesto por el artículo 52° de la Ley del Impuesto a la Renta.

#### PASO 3

Culminado el registro por cada uno de los tipos de bienes que pueden ser objeto de declaración se habilita la pestaña "Determinación y pago", en la cual se determina el impuesto a pagar, tomando en consideración si mediante el presente formulario sólo se declara o se declara, repatría e invierte en el Perú las rentas no declaradas y generadas hasta el 31.12.2015.

| Información de parientes | Dedaración de rentas no dedaradas | Determinación y pago de la Deuda |
|--------------------------|-----------------------------------|----------------------------------|
| Base Imponible           | 326 S/. 1,350,000 ?               |                                  |
| mpuesto Resultante       | 329                               |                                  |
| agos previos             | 500 S/. 0                         | )                                |
| Saldo a Pagar            | 501                               |                                  |
| mporte a pagar           | 369                               |                                  |

En esta parte de la declaración se deberá indicar los montos que, a elección del contribuyente, acogerá a la **tasa del 10%** (para el caso que únicamente se declare los bienes que representan las rentas no declaradas) y/o **del 7%** (para el caso de la repatriación e inversión en el país de las rentas no declaradas).

Si se opta por la tasa del 7% adicionalmente el sistema le requerirá los datos correspondientes al ingreso al país del dinero repatriado, para lo cual deberá registrar información de la entidad bancaria en la cual se encuentra el depósito y de manera adicional el rubro en el cual se invertirá en el país el dinero repatriado.

| ormación de p    | Declare los montos a acoger en las tasas correspondientes                                        |                                                                                                    |                                                                                   |                                             |          |         |
|------------------|--------------------------------------------------------------------------------------------------|----------------------------------------------------------------------------------------------------|-----------------------------------------------------------------------------------|---------------------------------------------|----------|---------|
|                  |                                                                                                  | Monto Acogido                                                                                           | Impuesto Resultant                                                                | e                                           |          |         |
| se Imponible     | 10% Solo declaración                                                                             | S/. 1,150,000                                                                                           | ⑦S/.                                                                              | 115,000                                     |          |         |
| ouesto Resultar  | 7% Repatriación e inversión                                                                      | S/. 200,000                                                                                             | ⑦S/                                                                               | . 14,000                                    |          |         |
| os previos       |                                                                                                  |                                                                                                    |                                                                                   |                                             |          |         |
|                  | Repatriación                                                                                     |                                                                                                    |                                                                                   |                                             |          | -       |
| o a Pagar        | Nombre empresa<br>del sistema financiero                                                         | Nombre del Medio<br>de Pago                                                                             | Número de cuenta<br>bancaria                                                      | Fecha de<br>repatriación                    | Eliminar |         |
| orte a pagar     | BCP                                                                                              | DEPOSITO                                                                                                | 345054689078                                                                      | 2017-06-20                                  | 8        | Agregar |
| uego de llenar e | SCOTIA                                                                                           | TRANSFERENCIA                                                                                           | 5435646                                                                           | 2017-03-26                                  | 9        |         |
|                  |                                                                                                  |                                                                                                    |                                                                                   |                                             |          |         |
|                  | Tipos de Inversión                                                                               |                                                                                                    |                                                                                   |                                             |          |         |
|                  | Tipos de Inversión<br>Inversión en servicios finan                                               | cieros de empresas del sistema fi                                                                       | inanciero supervisada por la                                                      | a SBS                                       |          |         |
|                  | Tipos de Inversión<br>Inversión en servicios finan<br>Nombre de la Entidad                       | cieros de empresas del sistema fi<br>Nombre sistema financiero                                          | inanciero supervisada por la<br>Fecha de la Inversión                             | a SBS 🔹                                     | Eliminar |         |
|                  | Tipos de Inversión<br>Inversión en servicios finan<br>Nombre de la Entidad<br>CONTINENTAL        | cieros de empresas del sistema f<br>Nombre sistema financiero<br>CUENTA CORRIENTE                       | nanciero supervisada por la<br>Fecha de la Inversión<br>30/05/2017                | a SBS  Monto de la Inversión 150,000        | Elminar  |         |
|                  | Tipos de Inversión<br>Inversión en servicios finan<br>Nombre de la Entidad<br>CONTINENTAL<br>GNB | cieros de empresas del sistema fi<br>Nombre sistema financiero<br>CUENTA CORRIENTE<br>CUENTA DE AHORROS | inanciero supervisada por la<br>Fecha de la Inversión<br>30/05/2017<br>25/05/2017 | a SBS  Monto de la Inversión 150,000 50,000 | Elminar  | Agregar |
|                  | Tipos de Inversión<br>Inversión en servicios finan<br>Nombre de la Entidad<br>CONTINENTAL<br>GNB | cieros de empresas del sistema fi<br>Nombre sistema financiero<br>CUENTA CORRIENTE<br>CUENTA DE AHORROS | inanciero supervisada por la<br>Fecha de la Inversión<br>30/05/2017<br>25/05/2017 | a SBS  Monto de la Inversión 150,000 50,000 | Elminar  | Agregar |

Efectuado este registro el sistema de manera automática le mostrará en la **casilla 329** el monto del impuesto resultante a ser cancelado.

| Formulario Virtual         | Nº 1667 - Declaración, Repatriación e Inversión de Rentas no declaradas |
|----------------------------|-------------------------------------------------------------------------|
| Información de parientes   | Declaración de rentas no declaradas Determinación y pago de la Deuda    |
| Base Imponible             | 326 S/. 1,350,000 ?                                                     |
| Impuesto Resultante        | 329 S/. 129,000 ?                                                       |
| Pagos previos              | 500 S/. 0                                                               |
| Saldo a Pagar              | 501 S/. 129,000                                                         |
| Importe a pagar            | 369 S/. 129,000                                                         |
| Luego de llenar el formula | rio, asegúrese de agregarlo a la BANDEJA.                               |
|                            |                                                                         |
|                            |                                                                         |
|                            |                                                                         |

#### Cómo efectúo el pago

Luego de determinar el monto a pagar **(casilla 369)**, agregue a bandeja el presente formulario y seleccione "Presentar/pagar/NPS" e inmediatamente se le mostrará la pasarela de pagos

|                                                                                                    | 1. Seleccionar formulario 2. Completar formulario 3. Presentar/Pagar/NPS                                                                                                    |          |  |  |  |  |
|----------------------------------------------------------------------------------------------------|----------------------------------------------------------------------------------------------------|----------|--|--|--|--|
|                                                                                                    |                                                                                                    |          |  |  |  |  |
| Formularios                                                                                        | Pasarela de pago                                                                                                    |          |  |  |  |  |
| Declaraciones Simplificadas<br>Declaracion, Repatriacion e<br>Inversion de Rentas No<br>declaradas | La Bandeja del Canal Virtual de DECLARACIÓN y PAGO contiene un monto a pagar de S/. 32,000                                                                                                    | <u>^</u> |  |  |  |  |
|                                                                                                    | Selectione una de las siguientes opciones para realizar el pago:                                                                                                    |          |  |  |  |  |
|                                                                                                    | Cargo en Cuenta Bancaria                                                                                                    |          |  |  |  |  |
|                                                                                                    | Scotlabank BANCO CNA RA                                                                                                    |          |  |  |  |  |
|                                                                                                    | Periorments dash haker calefanda su norvens de affaktionis na i banco. Para tal detac considerate con su banco a sactorata.       El hours da antico na la pancora, para al mundo ango agé nativito as a si       - Sottabank     i La 24 hora, la 75 de da la amona.       - Internativitationi na la conce, para tal de da amona.       - Banto da mundo da para detación se si       - Banto da mundo da para detación se si       - Banto da mundo da para detación se si na concentrata da la amona.       - Banto da mundo da para detación na si na concentrata da la amona.       - Banto da mundo da para detación na concentrata da la amona.       - Childrana da Concentrata da la concentrata da la amona.       - Banto da mundo da para da la concentrata da la amona.       - Banto da la concentrata da la concentrata da la amona.       - Banto da la concentrata da la concentrata da la amona.       - Banto da la concentrata da la amona.       - Banto da la concentrata da la amona. |          |  |  |  |  |
| F.Frecuente                                                                                        | Cargo en Ceenta Detracciones                                                                                                    |          |  |  |  |  |
| Bandeja<br>Formulario Pago S/.                                                                     | 7) tere é é li Necie                                                                                                    |          |  |  |  |  |
| Declaraci 32,000 🔮                                                                                 | Servicio deponible de 8 am a 8 pm de lunes a silvado.                                                                                                    |          |  |  |  |  |
|                                                                                                    | Tarjeta de Crédito y Débito                                                                                                    |          |  |  |  |  |
|                                                                                                    | VISA                                                                                                    |          |  |  |  |  |
|                                                                                                    | Su tarjeta VISA debe extar alilada a Verified by Visa.                                                                                                    |          |  |  |  |  |
|                                                                                                    | Generación de Número de Pago SUNAT - NP5                                                                                                    |          |  |  |  |  |
| Ţ                                                                                                  | nps                                                                                                    |          |  |  |  |  |
| ↓ →<br>1 item(s) en bandeja<br>Monto a pagar : S/. 32,000                                          | Edit númer la pormite efecture el pago en cualquier driona del Scotabania, Entrolania, Banco de Crédita RC). BBVA Continental, Nuccin y BanBé. Tumbién puede efecture el pago en los Agentes RCP del Banco de Crédita. Agentes MultiPad del Banco de La Nuccin y Agentes Enterbania.<br>Además, en los portales velo del Scotabania y Banco de Crédita BCP.                                                                                                    | •        |  |  |  |  |
| ✓ Presentar/Pagar/NPS                                                                              | () Regresar                                                                                                    | ⑦ Ayuda  |  |  |  |  |

La pasarela de pago para el presente formulario permite efectuar el pago con: Cargo en cuenta bancaria, cargo en cuenta de detracciones, tarjeta de crédito y débito y NPS. Luego de verificar, en línea, que la cuenta o tarjeta de crédito cuente con el saldo suficiente para cancelar el 100% del monto determinado en la casilla 369 y confirmado el pago respectivo, se le mostrará la Constancia de declaración y pago:

| Constancia de Declaración y Pago                                                                                                    |                          |                        |          |
|----------------------------------------------------------------------------------------------------|--------------------------|------------------------|----------|
| Formulario Virtual Nº 1667 Declarac<br>Número de Orden : 000000212<br>Fecha de presentación : 27/06/2017 15:09:00                                                                                                    | ión, Repatriación e Invo | ersión de Rentas no de | claradas |
| RUC :<br>Periodo : 2015/13                                                                                                    |                          |                        |          |
| Ingresos netos percibidos que califiquen como renta<br>no declarada representados en:                                                                                                    | Cantidad de Registros    | Base Imponible         |          |
| DEPÓSITOS DE DINERO AL 31.12.2015                                                                                                    | 1                        | 0                      |          |
| DEPÓSITOS DE DINERO POSTERIORES AL 31.12.2015                                                                                                    | 0                        | 0                      |          |
| VALORES MOBILIARIOS                                                                                                    | 0                        | 0                      |          |
| BIENES INMUEBLES                                                                                                    | 0                        | 0                      |          |
| BIENES MUEBLES                                                                                                    | 0                        | 0                      |          |
| FIDEICOMISOS, TRUST Y OTROS                                                                                                    | 0                        | 0                      |          |
| DERECHOS CREDITICIOS Y OTROS DERECHOS                                                                                                    | 0                        | 0                      |          |
| Total Base Imponible                                                                                                    |                          | 5/ <b>.</b> :          |          |
| Deuda declarada : S/.                                                                                                    |                          |                        |          |
| Monto de Pago : S/.                                                                                                    |                          |                        |          |
| Número de operación SUNAT : 00001939729<br>Tipo de Pago : Rayo con cargo en cuenta bancaria<br>Banco : DE CREDITO DEL PERU<br>Número de Operación Bancaria : 1234567890123456789<br>Fecha de Operación Bancaria : 2007-06-72 15:00735 | 1                        |                        |          |

Una vez cancelado el impuesto se dará por acogido al presente Régimen y estará en condiciones de enviar en formato PDF los sustentos de la presente declaración desde el enlace web disponible en <u>www.sunat.gob.pe</u>

|       | www.sunat.gob.pe                                                                                                    |
|-------|----------------------------------------------------------------------------------------------------|
| SUNAT | http://orientacion.sunat.gob.pe/index.php/personas-<br>menu/regimen-temporal-y-sustitutorio-del-impuesto-a-<br>la-renta-repatriacion                |
|       | <b>Central de Consultas</b><br><b>0-801-12-100 / (01) 3150730</b><br>De lunes a viernes: 8:30 a.m. a 06:00 p.m.<br>Sábados: 09:00 a.m. a 01:00 p.m. |